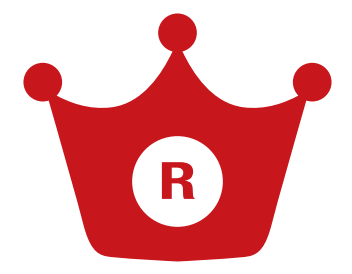

# 楽天検索順位チェッカー

## 指定キーワードの楽天モール内順位を自動表示

(本アプリはネクストエンジン「メイン機能」のご契約がなくてもご利用いただけます。)

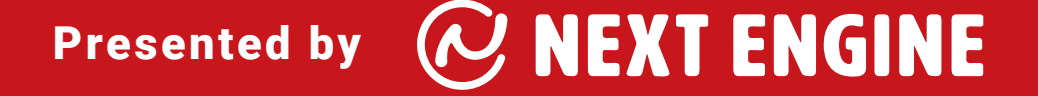

## INDEX

| 01 | アプリ画面の概要 | 02 |
|----|----------|----|
| 02 | アプリの設定   | 04 |
| 03 | 機能概要     | 06 |
| 04 | 機能詳細     | 09 |
| 05 | 活用例      | 21 |
| 06 | おわりに     | 31 |
|    |          |    |

01

まずは基本を押さえましょう!

## アプリ画面の概要

## 01 アプリ画面の概要

アプリ画面の上部に各機能画面に遷移するグローバルナビゲーションがあります。

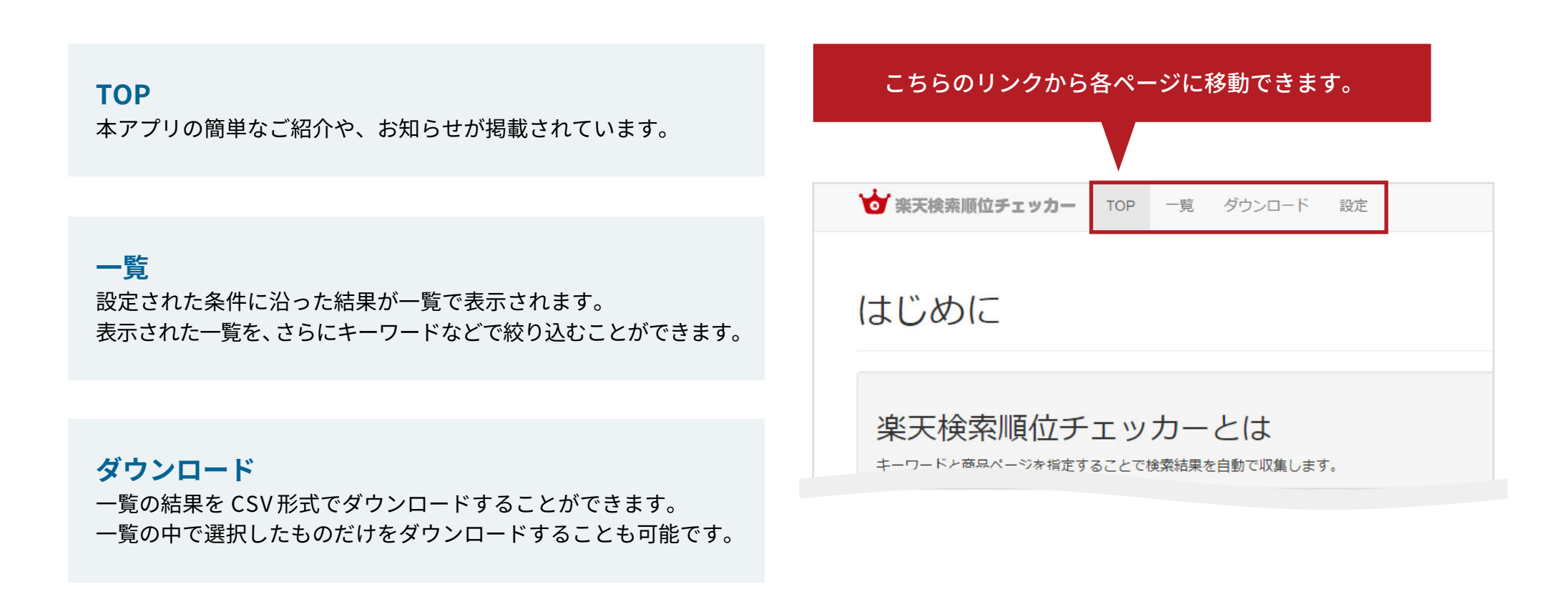

## 設定

一覧ページに掲出する商品の設定を行うページです。

※設定方法は次のページをご覧ください。

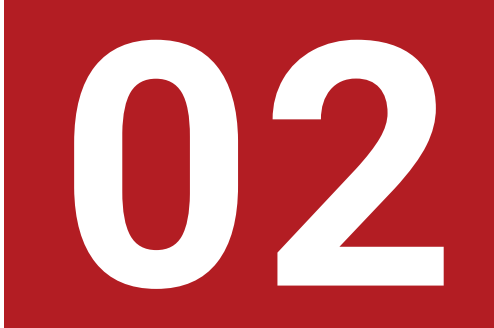

かんたんな設定で始められます

## アプリの設定

## アプリの設定

まずは下記の手順で「楽天検索順位チェッカー」アプリの設定を行います。

| <b>設定手順 ①</b><br>「設定」画面に遷移する。                                                                                                | ★ 来天検素順位チェッカー TOP 一覧 ダウンロード 設定<br>設定                                                                                                    |
|----------------------------------------------------------------------------------------------------|----------------------------------------------------------------------------------------------------|
|                                                                                                    |                                                                                                    |
| <b>設定手順 ②</b><br>入力欄に「任意のキーワード」と<br>「商品ページ URL」を「, (カンマ)」区切りで入力する。<br>※デフォルトの入力件数の上限は 50 件です。<br>オプションで上限の引き上げが可能です。         | キーワードと商品ページURLをカンマ","区切りで入力してください。(最大:50件)<br>結果の収集はキーワードを設定後、半日~1日のうちに開始されます。<br>収集が開始されるまでは「一覧」や「詳細」の各種情報は表示されませんのでご注意ください。<br>例<br>キーワードA,http://item.rakuten.co.jp/xxxxxxxx/xxx-xxxx/<br>キーワードA,http://item.rakuten.co.jp/xxxxxxxx/yyy-yyyy/<br>キーワードB,http://item.rakuten.co.jp/xxxxxxxx/xxx-xxxx/<br>キーワードB,http://item.rakuten.co.jp/xxxxxxxx/xxz-xxxx/<br>キーワードB,http://item.rakuten.co.jp/xxxxxxxx/xxz-xxxx/<br>キーワードB キーワードC,http://item.rakuten.co.jp/xxxxxxxx/zzz-zzzz/ |
| (入力例)<br>iphone8 ケース ,https://item.rakuten.co.jp/keitai/41-877/<br>iphone8 ハードケース ,https://item.rakuten.co.jp/keitai/41-877/ | 2<br>iphone7ケース,http://item.rakuten.co.jp/keitai/41-877/<br>iphone7ケース,http://item.rakuten.co.jp/keitai/276-8794/<br>iphone7ケース,http://item.rakuten.co.jp/keitai/276-8790/<br>iphone7 手幅型,http://item.rakuten.co.jp/keitai/276-8795/<br>iphone7 手幅型,http://item.rakuten.co.jp/keitai/276-8792/                                                                                                    |
| <b>設定手順 ③</b><br>「登録」ボタンを押下する。                                                                                               | 3 登録                                                                                                    |

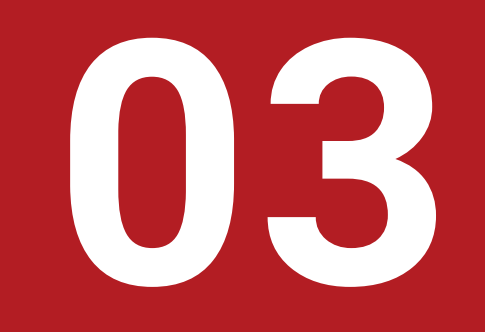

## 「楽天順位検索チェッカー」アプリの主な機能

## 機能概要

## ① 50 日間のログデータをダウンロードすることができます。【10 ~ 11 ページ参照】 <u>※一覧に表示される「すべての商品」が対象です。「詳細」以下にある一部の内容(キーワード</u>の組み合わせ/商品ページ解析)は対象外となります。

| 【PC】すべての彦          |                                |              |               | ~ + + + |
|--------------------|--------------------------------|--------------|---------------|---------|
|                    | 100 - 2 登録しているキ・<br>【12 ページ参照】 | -ワート、冏而官理番号こ | ここうイルタをかけることか | でさまり    |
| 検索順位               |                                |              |               |         |
| キーワード 入力後に         | 「ENTER」キーまたは「TAB」キーを押し         | てください。       |               |         |
| <b>商品管理番号</b> 入力後に | 「ENTER」キーまたは「TAB」キーを押し         | てください。       |               |         |
| Q (X)              | 込み検索をクリアする                     |              |               |         |
| 3                  | PC                             |              | スマホ           |         |
|                    |                                |              |               |         |

| 17) -  | かているもの              | だけでフィルタをかけることもできます。(最上部                                                                                                    | 「の★印をク     | リック)       | — ( | 1日2回    | 更新)【1 | 19  | ページ参                              | 照】 |
|--------|---------------------|----------------------------------------------------------------------------------------------------|------------|------------|-----|---------|-------|-----|-----------------------------------|----|
| ☆<br>3 | キーワード               | 商品名                                                                                                    | 商品管理<br>番号 | 画像         | ţ   | 5<br>今回 | 前回    | 前々回 | 1ペー<br>ジ目の<br>商品数<br><sup>2</sup> |    |
| ☆      | iphone8 ケ<br>ース 手帳型 | 送料無料 iPhone7 iPhone8 ケース 手帳型 trouver<br>Quince トルヴェ クインス 【 スマホケース<br>iphone7ケース アイフォン7 アイフォン8ケース 手<br>帳 リボン 鏡 iPhoneケース ブランド】 | 276-8790   | iPhone 8/7 | C   | 173     | 165   | 157 | 0                                 | 詳細 |

⑥ 楽天市場にてキーワードで検索した結果の 1 ページ目(45 商品)内に、 自店アイテムが維持できている件数が表示されます。【20 ページ参照】

⑦ 商品ごとの詳細な情報を閲覧することができます。【21 ~ 23 ページ参照】

- (1) 楽天市場で検索頻度の高いキーワードの組み合わせの一覧(デバイスごと)
- (2) 商品タイトルに含まれるキーワード回数の多い順番で表示、閲覧など

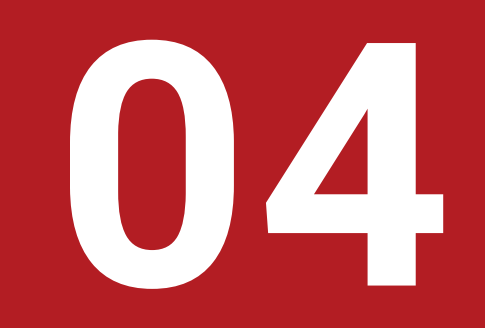

## 「機能概要」記載の各機能についての詳細はこちら

## 機能詳細

## ○4 ①50日間のログデータをダウンロードする(1/2)

## |使い方

下記のいずれかを選んでダウンロードします(csv 形式)

・全ての検索順位データ /・一覧で★の付いている検索順位データ

## Point

急激な上下変動がないかを確認しましょう。

#### <登録商品のほとんどで順位変動が激しい場合>

楽天市場内で検索ロジックが変更されている可能性がある。

#### <一部の商品のみに変動がある場合>

個別商品ごとに対策するか、様子見するかを判断する。 全体的に変動がある場合は上位表示される理由を探すこと。 └ キーワード配列の完全一致?

└キーワードの文字数?

└ 売れてる順? etc..

#### 仮説を立てながら上位落ちした商品の微調整をしましょう!

| 全ての検究順位テータをタウンロード        |
|--------------------------|
| 一覧で★の付いている検索順位データをダウンロード |

|   | A               | D                     |            | D            | E           | Г      | G        |                  | 1                |    |
|---|-----------------|-----------------------|------------|--------------|-------------|--------|----------|------------------|------------------|----|
| 1 | keyword         | product_name          | product_no | product_url  | image_url   | 1 page | 1page_sp | PC 2018-02-20 AM | PC 2018-02-19 PM |    |
| 2 | iphone8 ケース 手帳型 | 送料無料 iPhone7 iPhone8  | 276-8799   | https://iter | https://thu | 1      | 1        | 68               | 100              |    |
| 3 | iphone8 ケース 手帳型 | iPhone7 iPhone8 ケース / | 276-8808   | https://iter | https://thu | 1      | 1        | 111              | 118              |    |
| 4 | iphone8 ケース 手帳型 | 送料無料 iPhone7 iPhone8  | 276-8792   | https://iter | https://thu | 1      | 1        | 99999            | 25               |    |
| 5 | iphone8 ケース 手帳型 | 送料無料 iPhone7 iPhone8  | 276-8800   | https://iter | https://thu | 1      | 1        | 99999            | 223              |    |
| 6 | iphone8 ケース 手帳  | 送料無料 iPhone7 iPhone8  | 276-8799   | https://iter | https://thu | 8      | 3        | 61               | 34               |    |
| 7 | iphone8 ケース 手帳  | 送料無料 iPhone7 iPhone8  | 276-8790   | https://iter | https://thu | 8      | 3        | 145              | 132 -            | 10 |

## 04 ①50日間のログデータをダウンロードする(2/2)

### CSV ファイルの特徴

・50 日間のデータを一括ダウンロードすることが可能です。 ※ダウンロード形式アプリの一覧画面でみると1ページ 20 件表示のため、 全件を一括で確認したいときは CSV ファイルが便利です。

## アプリ表示

|   |                     | iPhone ケース】                                                                                                    |               |                       |    |            |            |            |   |    |
|---|---------------------|----------------------------------------------------------------------------------------------------|---------------|-----------------------|----|------------|------------|------------|---|----|
| ☆ | iphone8 ケ<br>ース     | iPhone7 iPhone8 ケース iface Sensation 【 スマホ<br>ケース iPhone7 iPhone8 ケース ハードケース カバ<br>ー iface 討塞 アイフォン7 アイフォン8 アイフェ<br>イス iPhoneケース】                     | 41-831        | Phone 8 / 7<br>IFacer | 83 | 77         | 49         | 49         | 8 | 詳細 |
| ☆ | iphone8 ケ<br>ース     | 送料無料 iPhone8 iPhone7 iPhone6s iPhone6 ケー<br>スペルト付き trouver Milleu トルヴェミリュー<br>アイフォン7 アイフォン8 スマホケース iphone7ケ<br>ースブランド 落下防止 花柄 ハードケース iphone<br>ケース 】 | 276-8811      | Phone 8 / 7 / 6s / 6  |    | 225位<br>以下 | 225位<br>以下 | 225位<br>以下 | 8 | 詳細 |
| ☆ | iphone8 ケ<br>ース     | 送料無料 iPhone3 iPhone7ケース humor 耐衛尊八<br>イブリッドケース【スマボケース iPhone8 ケース<br>アイフォン7 アイフォン8クース 透明 クリア 御撃<br>ハードケース 薄型 iPhoneケース】                              | 276-8868      | iPhone B /7           |    |            | 87         | 108        | 3 | 詳細 |
| * | iphone8 ケ<br>ース 手帳型 | 送料無料 iPhone7 iPhone8 ケーススヌーピー 手根<br>型 窓付き フリップ 【スポケースアイフォン7<br>アイフォン8 ケース iPhone8 ケース iPhone8 ケース iPhone<br>PEANUTS ICカード収納 iPhoneケース】               | 276-8829      | Phone B / 7           |    |            | 54         | 67         | 0 | 詳細 |
| ☆ | iphone8 ケ<br>ース 手帳型 | 送料無料 iPhone7 iPhone8 ケース手構型 CERTA<br>ケルタ (iphone5ケース iPhone7ケース アイフォ<br>ンT アイフォン8ケース 手橋 スマホケース レザー<br>ケース iPhoneケース )                                | 276-8794<br>① | Cara Bary Case        |    |            | 225位<br>以下 | 225位<br>以下 | 0 | 詳細 |
| * | iphone8 ケ<br>ース 手帳型 | 送料無料 iPhone7 iPhone8 ケース手機型 CERTA<br>FLIP 窓村き 【スマホケース iPhone8 アイフォン7<br>アイフォン8 ケース手幅 レザー カバー ICカード<br>iPhoneケース 1                                    | 276-8798      | IPhone 8 / 7          |    |            | 107        | 109        | 0 | 詳細 |

## CSV表示

| 1  | A               | B                          | С         | D            | E           | F      | G        | Н                | I                |
|----|-----------------|----------------------------|-----------|--------------|-------------|--------|----------|------------------|------------------|
| 1  | keyword         | product_name p             | roduct_no | product_url  | image_url   | 1 page | 1page_sp | PC 2018-02-20 AM | PC 2018-02-19 PM |
| 2  | iphone8 ケース 手帳型 | 送料無料 iPhone7 iPhone{2      | 76-8799   | https://iter | https://thi | . 1    | 1        | 68               | 100              |
| 3  | iphone8 ケース 手帳型 | iPhone7 iPhone8 ケース L2     | 76-8808   | https://iter | https://thi | 1      | 1        | 111              | 118              |
| 4  | iphone8 ケース 手帳型 | 送料無料 iPhone7 iPhone82      | 76-8792   | https://iter | https://thi | . 1    | 1        | 99999            | 25               |
| 5  | iphone8 ケース 手帳型 | 送料無料 iPhone7 iPhone82      | 76-8800   | https://iter | https://thi | . 1    | 1        | 99999            | 223              |
| 6  | iphone8 ケース     | 送料無料 iPhone7 iPhone82      | 76-8799   | https://iter | https://thi | 5      | 4        | 122              | 155              |
| 7  | iphone8 ケース     | 送料無料 iPhone7 iPhone82      | 76-8798   | https://iter | https://thi | 5      | 4        | 118              | 129              |
| 8  | iphone8 ケース     | 送料無料 iPhone7 iPhone{1      | 0-4322    | https://iter | https://thi | 5      | 4        | 67               | 71               |
| 9  | iphone8 ケース     | 送料無料 iPhone8 iPhone12      | 76-8868   | https://iter | https://thi | 5      | 4        | 119              | 85               |
| 0  | iphone7ケース      | iPhone7 iPhone8 ケース if:4   | 1-877     | http://item  | https://thi | . 4    | 2        | 1                | 1                |
| 1  | iphone7ケース      | 送料無料 iPhone7 ケース 2         | 76-8794   | http://item  | https://thi | . 4    | 2        | 88               | 113              |
| 12 | iphone7ケース      | iPhone7 iPhone8 ケース ス2     | 76-8829   | http://item  | https://thi | . 4    | 2        | 69               | 63               |
| 3  | iphone7ケース      | 送料無料 iPhone7 スマホウ2         | 76-8800   | http://item  | https://thi | . 4    | 2        | 129              | 169              |
| 4  | iphone7 手帳型     | 送料無料 iPhone7 ケース 2         | 76-8794   | http://item  | https://thi | . 2    | 1        | 61               | 134              |
| 15 | iphone7 手帳型     | 送料無料 iPhone7 スマホク2         | 76-8800   | http://item  | https://thi | . 2    | 1        | 99999            | 99999            |
| 16 | iphone7 手帳型     | 送料無料 iphone7 ケース 12        | 76-8829   | http://item  | https://thi | 2      | 1        | 81               | 109              |
| 17 | アイフォン8 ケース 手帳型  | 送料無料 iPhone7 iPhone82      | 76-8790   | https://iter | https://thi | . 1    | 1        | 209              | 198              |
| 18 | アイフォン8 ケース 手帳型  | 送料無料 iPhone8 iPhone12      | 76-8582   | https://iter | https://th  | . 1    | 1        | 181              | 183              |
| 19 | アイフォン8 ケース 手帳型  | 送料無料 iPhone7 iPhone82      | 76-8804   | https://iter | https://thi | 1      | 1        | 35               | 30               |
| 20 | アイフォン8 ケース 手帳型  | 送料無料 iPhone7 iPhone82      | 76-8799   | https://iter | https://thi | 1      | 1        | 99999            | 99999            |
| 21 | アイフォン8 ケース 手帳型  | iPhone7 iPhone8 ケース L2     | 76-8808   | https://iter | https://th  | . 1    | 1        | 99999            | 217              |
| 22 | アイフォン8 ケース 手帳型  | 送料無料 iPhone7 iPhone82      | 76-8713   | https://iter | https://thi | 1      | 1        | 99999            | 99999            |
| 23 | iphone7 手帳型     | 送料無料 iPhone7 iPhonet2      | 76-8582   | http://item  | https://thi | 2      | 1        | 73               | 120              |
| 24 | iphone7 手帳型     | 送料無料 iPhone7 ケース 2         | 76-8790   | http://item  | https://thi | . 2    | 1        | 55               | 98               |
| 25 | iphone7 手帳型     | 送料無料 iPhone7 ケース 2         | 76-8794   | http://item  | https://thi | . 2    | 1        | 61               | 134              |
| 26 | iphone7 手帳型     | 送料無料 iphone7 ケース 12        | 76-8829   | http://item  | https://thi | 2      | 1        | 81               | 109              |
| 27 | アイフォン7 ケース      | 送料無料 iphone7 ケース:2         | 76-8829   | http://item  | https://thi | 5      | 5        | 219              | 211              |
| 28 | iphone x ケース    | iphone x ケース iface First 4 | 1-889     | https://iter | https://th  | . 1    | 1        | 1                | 1                |
| 29 | iphone x ケース    | 送料無料 iPhoneX ケース 4         | 1-8897    | https://iter | https://thi | 1      | 1        | 5                | 4                |
| 30 | iphone x ケース    | iphone x ケース ディズニー 4       | 1-8898    | https://iter | https://thi | . 1    | 1        | 92               | 95               |
| 31 | iphone x ケース    | 送料無料 iPhoneX ケース 4         | 1-8896    | https://iter | https://thi | . 1    | 1        | 60               | 79               |
| 32 | iphone x ケース    | iPhoneX ケース iface First 4  | 1-8893    | https://iter | https://thi | . 1    | 1        | 114              | 122              |
| 33 | iphone x ケース    | iPhoneXケース iface First 4   | 1-8894    | https://iter | https://thi | . 1    | 1        | 40               | 26               |
| 34 | galaxy s8 ケース   | 送料無料 galaxy s8 ケース4        | 1-863     | http://item  | https://th  | . 1    | 1        | 1                | 2                |
| 35 | galaxy s8 ケース   | galaxy s8 ケース iFace Firs4  | 1-8001    | http://item  | https://thi | 1      | 1        | 29               | 10               |
| 36 | galaxy s8 ケース   | GALAXY s8 ケース iFace F4     | 1-7511    | http://item  | https://th  | . 1    | 1        | 14               | 48               |
| 37 | ギャラクシーs8 カバー    | 送料無料 GALAXY s8 ケー4         | 1-863     | http://item  | https://th  | . 0    | 0        | 1                | 3                |
| 38 | ギャラクシーs8 カバー    | GALAXY s8 ケース iFace F4     | 1-8001    | http://item  | https://th  | 0      | 0        | 99999            | 99999            |
| 39 | ギャラクシーs8 カバー    | GALAXY s8 ケース iFace F4     | 1-7511    | http://item  | https://th  | 0      | 0        | 99999            | 99999            |

## 04 ②キーワード、商品管理番号でフィルタをかける

## |使い方

登録しているキーワード、商品管理番号を入力し、フィルタをかけることができます。

## Point

キーワードと画像の整合性に注意しましょう。 オーガニックからのクリック率を向上するためには、 キーワード検索をするペルソナに合わせた商品画像が 掲載されていることがポイントです。

右の画像のようにキーワードが 「iPhone8 ケース ディズニー 」の時、 ディズニーであることが伝わらない画像が掲載され ているのであれば、テコ入れが必要です。

#### <豆知識>

アプリ画面での商品画像サイズ:112×112px 表示 SP 画面でのサイズ:90×90px 表示 スマホで見ても理解できる画像をつくること!

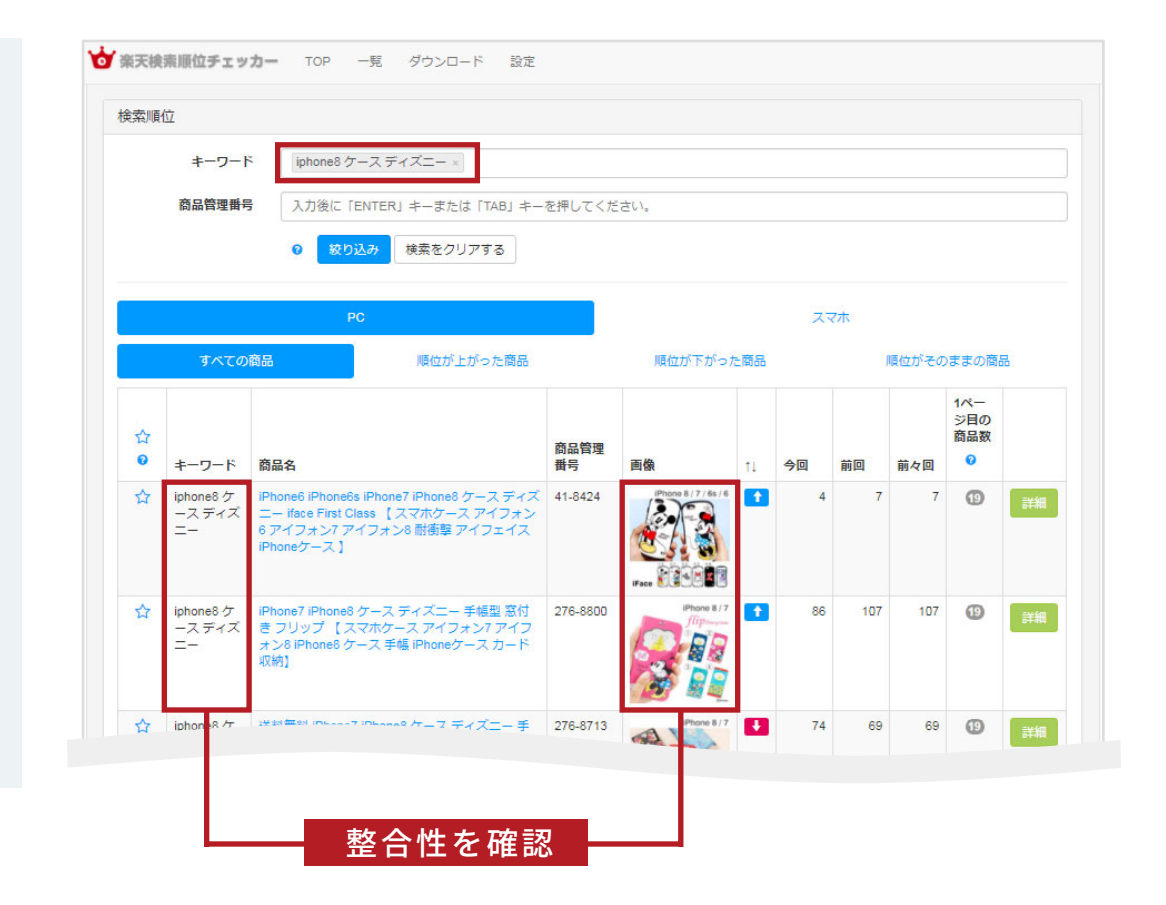

## ●4 ③検索結果に対して各項目ごとにフィルタをかける(1/3)

## |使い方

画面上でデバイス(PC/スマホ)を選択し、フィルタをかけます。

## Point

「PC」と「スマホ」とで順位に大きなひらきがある場合、主に下記2つの可能性があります

1. キーワード対策が不十分

2. 検索順位の仕組みがデバイスごとの集計になっている

| 1. キーワード対策が不十分                                                                                                | 2. 検索順位の仕組みがデバイスごとの集計になっている                                                                                   |
|----------------------------------------------------------------------------------------------------|----------------------------------------------------------------------------------------------------|
| Check         商品タイトルのほかに、各デバイスごとのキャッチコピー・         説明文にキーワードが挿入されているかを確認してみましょう。         ※きちんとテキストで書かれているかを確認! | Check 楽天検索順位チェッカーに登録している商品すべてについて、<br>デバイスごとに順位の開きがあるかを確認してみましょう。 →すべてに大きな差がある場合は<br>デバイスごとに商品を売上げる方法を考えましょう! |

## 04 ③検索結果に対して各項目ごとにフィルタをかける(2/3)

## |使い方

「すべての商品」「順位が上がった商品」「順位が下がった商品」「順位がそのままの商品」ごとにフィルタをかることができます。

### Point

「すべての商品」をのぞき、各項目ごとに理由を探しましょう。

## 順位が上がった商品について

#### Check

1日の販売個数を確認し、通常時よりも多く販売していた場合、同じキーワード対策をする競合よりも、 たくさん売れたことが理由で上昇と判断することができます。

└ 要因:上昇指数(アクセス・販売個数・転換率・レビューのこと)が他社よりも勝っている。

※アクセス・販売個数・転換率の伸び率がわかれば、必要とする販売個数の計画も立てやすくなります。 各項目の伸び率と検索順位の上昇を合わせて確認し、上昇原因の深堀りをするとなお良いでしょう。 伸び率と検索順位の上昇が連動していない場合、楽天市場側の施策で順位が上昇している可能性もあります。 (キーワードによって必要な伸び率が異なるので、キーワードごとに計画しましょう)

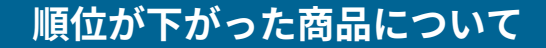

### Check

1日の販売個数を確認し、通常時よりも**少なく販売していた場合**、同じキーワード対策をする競合よりも、 売れていないため下降したと判断することができます。

└ 要因:アクセス・販売個数・転換率が他社よりも劣っている。

※順位上昇時と同様、楽天市場側の施策で下降している可能性があります。

順位がそのままの商品について

#### Check

対策しているキーワードに対して、楽天検索結果の商品順位入れ替わりがないかを確認し、 いつもの順番と大きく変わりがなければ、1日の販売個数が通常時より**多い少ないにかかわらず**、 他店も同じような動向であるため順位変動がないと判断することができます。 **- 要因:アクセス・販売個数・転換率が他社と同等になっている**。

※楽天市場側の施策かどうかの判断は、変動がない限り仮説を立てられないため様子をみることが必要です。 検索順位を入れ替える集計サイクルに変更があった場合は、楽天検索順位チェッカーに登録しているほとんどの商品に対して 順位変動がないことが多い。3日、5日、1週間と様子をみましょう。

## 04 ④注目しておきたい行に★印をつける(1/2)

## |使い方

自分が注目しておきたい型番・キーワードについて、項目一番左(赤枠)の☆印をクリックすると印がつきます。 もう一度クリックすると解除されます。※デバイスを分けての登録はできません。

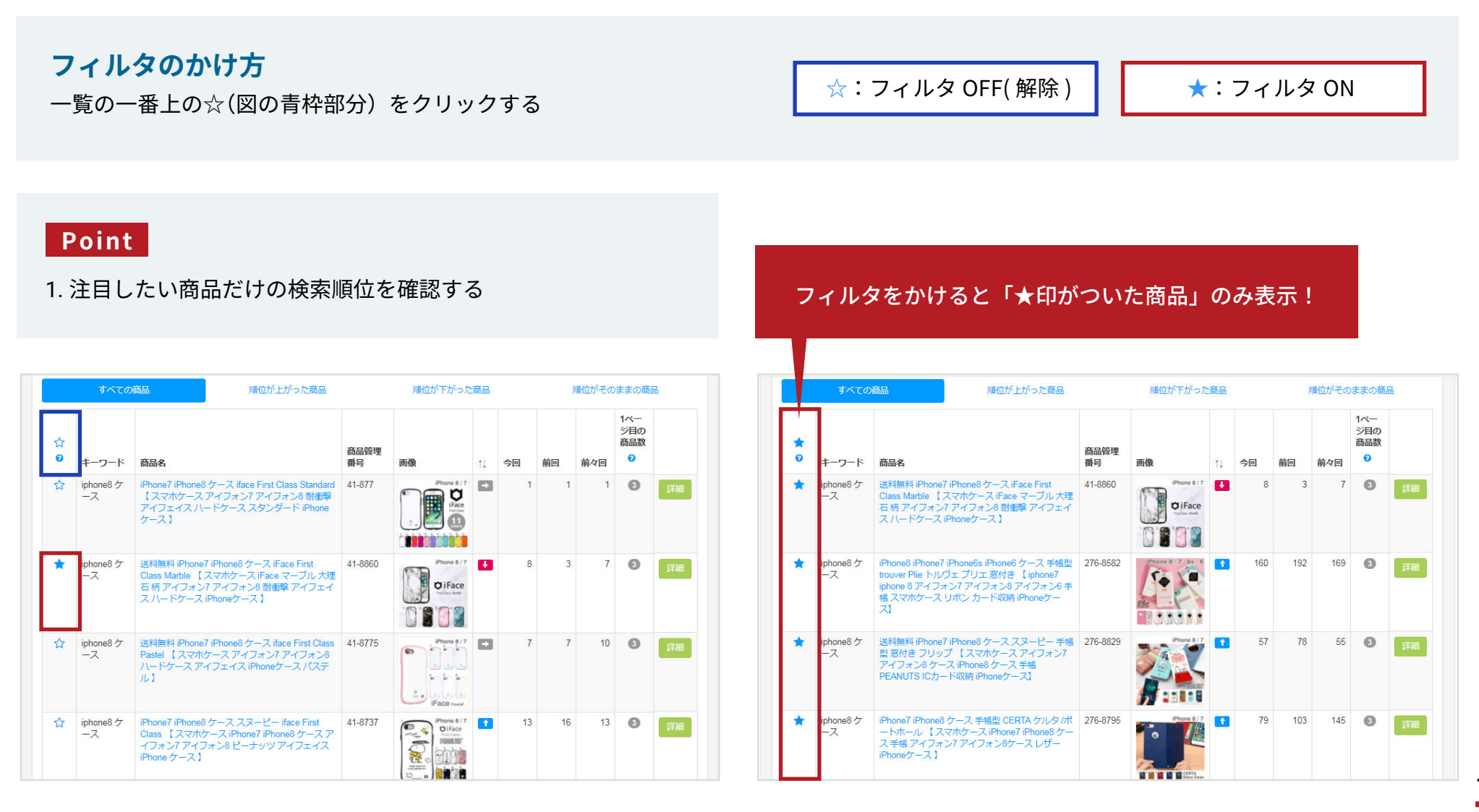

## Point

#### 2. キーワードごとに表示件数を確認する

①自分が見たいキーワードごとに★印を付ける。

②ダウンロードページにて「一覧で★の付いている検索順位データをダウンロード」を選択する。

#### 全件 CSV データ (★印無し)

1キーワードに複数の商品登録がされており、 1ページ目の表示件数が分かりにくい。

## ★印がついたものだけの CSV データ 注目しておきたいキーワードだけがダウンロードできるので、 1ページ目に表示している自店件数を把握しやすい。

| 4  |                 | R          | 0           | D            | F           | F       | G          | н         | I         |
|----|-----------------|------------|-------------|--------------|-------------|---------|------------|-----------|-----------|
| 1  | keyword         | product na | uproduct no | product url  | image url   | 1 narre | 1 narra sn | PC 2018-0 | PC 2018-0 |
| 2  | inhone8 在一7     | iPhone7 iE | 121-877     | https://iter | https://thu | 5       | 1 page_3p  | 1         | 1 1       |
| 3  | iphone8 ケーフ     | iPhone7 iF | 141-8860    | https://iter | https://thu | 5       | 4          | 8         | 3         |
| 4  | iphone8 ケース     | 送料無料       | E41-8775    | https://iter | https://thu | 5       | 4          | 7         | 13        |
| 5  | iphone8 ケーフ     | 送料無料       | F41-8737    | https://iter | https://thu | 5       | 4          | 13        | 6         |
| 6  | iphone8 ケース     | 送料無料       | F41-831     | https://iter | https://thu | 5       | 4          | 55        | 110       |
| 7  | iphone8 ケース     | 送料無料       | E276-8811   | https://iter | https://thu | 5       | 4          | 99999     | 99999     |
| 8  | iphone8 ケース     | 送料無料       | F276-8582   | https://iter | https://thu | 5       | 4          | 160       | 171       |
| 9  | iphone8 ケース     | 送料無料       | F276-8829   | https://iter | https://thu | 5       | 4          | 57        | 65        |
| 10 | iphone8 ケース     | iPhone7 iF | 1276-8808   | https://iter | https://thu | 5       | 4          | 99        | 70        |
| 11 | iphone8 ケース     | 送料無料       | F276-8794   | https://iter | https://thu | 5       | 4          | 99999     | 99999     |
| 12 | iphone8 ケース     | iPhone7 iF | 1276-8795   | https://iter | https://thu | 5       | 4          | 79        | 141       |
| 13 | iphone8 ケース     | 送料無料       | F276-8789   | https://iter | https://thu | 5       | 4          | 99999     | 99999     |
| 14 | iphone8 ケース     | 送料無料       | F276-8792   | https://iter | https://thu | 5       | 4          | 99999     | 99999     |
| 15 | iphone8 ケース     | 送料無料       | F276-8799   | https://iter | https://thu | 5       | 4          | 114       | 54        |
| 16 | iphone8 ケース     | 送料無料       | F276-8798   | https://iter | https://thu | 5       | 4          | 118       | 115       |
| 17 | iphone8 ケース     | 送料無料       | iF10-4322   | https://iter | https://thu | 5       | 4          | 44        | 94        |
| 18 | iphone8 ケース     | 送料無料       | F276-8868   | https://iter | https://thu | 5       | 4          | 81        | 89        |
| 19 | iphone8 ケース 手帳型 | iPhone7 iF | 1276-8829   | https://iter | https://thu | 3       | 1          | 57        | 63        |
| 20 | iphone8 ケース 手帳型 | 送料無料       | F276-8794   | https://iter | https://thu | 3       | 1          | 99999     | 99999     |
| 21 | iphone8 ケース 手帳型 | iPhone7 iF | 1276-8798   | https://iter | https://thu | 3       | 1          | 124       | 106       |
| 22 | iphone8 ケース 手帳型 | iPhone7 iF | 1276-8790   | https://iter | https://thu | 3       | 1          | 175       | 159       |
| 23 | iphone8 ケース 手帳型 | 送料無料       | F276-8582   | https://iter | https://thu | 3       | 1          | 110       | 104       |
| 24 | iphone8 ケース 手帳型 | 送料無料       | F276-8804   | https://iter | https://thu | 3       | 1          | 177       | 200       |
| 25 | iphone8 ケース 手帳型 | 送料無料       | F276-8799   | https://iter | https://thu | 3       | 1          | 137       | 79        |
| 26 | iphone8 ケース 手帳型 | iPhone7 iF | 1276-8808   | https://iter | https://thu | 3       | 1          | 129       | 93        |
| 27 | iphone8 ケース 手帳型 | 送料無料       | F276-8792   | https://iter | https://thu | 3       | 1          | 99999     | 99999     |

|    | A                    | В          | C            | D            | E           | F      | G        | Н         | I         |
|----|----------------------|------------|--------------|--------------|-------------|--------|----------|-----------|-----------|
| 1  | keyword              | product_na | arproduct_no | product_url  | image_url   | 1 page | 1page_sp | PC 2018-0 | PC 2018-0 |
| 2  | iphone8 ケース          | iPhone7 iF | PI41-877     | https://iter | https://thu | 5      | 4        | 1         | 1         |
| З  | iphone8 ケース 手帳型      | 送料無料       | iF276-8794   | https://iter | https://thu | 3      | 1        | 99999     | 99999     |
| 4  | iphone8 ケース 手帳       | 送料無料       | iF276-8790   | https://iter | https://thu | 6      | 2        | 143       | 126       |
| 5  | iphone7ケース           | iPhone7 iF | 9141-877     | http://item  | https://thu | 4      | 2        | 1         | 1         |
| 6  | iphone7 手帳型          | 送料無料       | iF276-8582   | http://item  | https://thu | 2      | 1        | 75        | 79        |
| 7  | アイフォン8 ケース 手帳型       | 送料無料       | iF276-8829   | https://iter | https://thu | 1      | 1        | 40        | 42        |
| 8  | アイフォン8ケース            | 送料無料       | iF276-8811   | https://iter | https://thu | 4      | 4        | 99999     | 99999     |
| 9  | アイフォン7 ケース           | 送料無料       | iF276-8804   | http://item  | https://thu | 5      | 5        | 99999     | 99999     |
| 10 | iphone x ケース         | iphone x 🖞 | τ 41-889     | https://iter | https://thu | 1      | 1        | 2         | 1         |
| 11 | iphonex カバー          | 送料無料       | iF 41 – 8898 | https://iter | https://thu | 1      | 1        | 99999     | 99999     |
| 12 | galaxy s8 ケース        | 送料無料       | g 41-863     | http://item  | https://thu | 1      | 1        | 2         | 2         |
| 13 | ギャラクシーs8 カバー         | GALAXY s   | 841-8001     | http://item  | https://thu | 0      | 0        | 99999     | 99999     |
| 14 | galaxy s8+ ケース       | GALAXY S   | 841-8027     | http://item  | https://thu | . 1    | 1        | 35        | 41        |
| 15 | galaxy s8 plus       | 送料無料       | C41-871      | http://item  | https://thu | 0      | 0        | 65        | 81        |
| 16 | ギャラクシーs8+ カバー        | 送料無料       | C41-871      | http://item  | https://thu | 0      | 0        | 99999     | 99999     |
| 17 | iphone 7ケース ディズニー    | 送料無料       | iF641-0500   | http://item  | https://thu | 6      | 6        | 99999     | 99999     |
| 18 | スマホケース ディズニー         | 送料無料       | iF276-8800   | http://item  | https://thu | 7      | 7        | 99999     | 203       |
| 19 | iphone7ケース カード収納     | 送料無料       | iF276-8798   | http://item  | https://thu | 1      | 1        | 99999     | 99999     |
| 20 | iphone7ケース ブランド      | 送料無料       | iF276-8811   | http://item  | https://thu | 6      | 3        | 99999     | 99999     |
| 21 | iphone6 リング付き ケース    | 送料無料       | iF276-8811   | http://item  | https://thu | 1      | 1        | 49        | 47        |
| 22 | iphone6 ケース 手帳型 ブランド | 送料無料       | iF276-8582   | http://item  | https://thu | 8      | 6        | 15        | 16        |
| 23 | iphone8plus ケース      | 送料無料       | iF 41 – 87   | https://iter | https://thu | 6      | 6        | 1         | 1         |
| 24 | iphone8 plus ケース     | iPhone7 p  | l.276-8850   | https://iter | https://thu | 3      | 3        | 110       | 114       |
| 25 | iphone7 plus ケース     | iPhone7 F  | 1276-8850    | http://item  | https://thu | 3      | 3        | 106       | 108       |
| 26 | アイフォン8プラス ケース        | 送料無料       | iF276-8796   | https://iter | https://thu | 1      | 1        | 99999     | 99999     |
| 27 | 窓付き                  | iPhone5s   | iF276-8573   | http://item  | https://thu | 14     | 15       | 63        | 34        |

## 更新タイミング

更新回数:1日2回 更新タイミング:朝10時、夕方17時 ※更新タイミングは目安です。 **閲覧時の直近で更新されたもの**について、 右から順番に、今回・前回・前々回 と表記されます。

例:夕方 18 時に検索チェッカーを閲覧した場合 今回:本日 17 時更新分、前回:本日 10 時更新分、前々回:昨日 17 時更新分

## Point

良い順位にあがるように対策をしてみましょう!

#### <例>

朝売上を確認したところ、ある商品がいつもより売れていた。 楽天検索順位チェッカーを見ると、検索結果が少し上昇している。 キーワード見直したり、少し小さめのワードなら今より 順位アップできるかもしれない。 午後は午前よりも良い順位にあがるように対策をしてみよう!

順位がそのままの商品 順位が上がった商品 順位が下がった商品 1~-ジ目の 商品数 商品管理 0 0 キーワード 商品名 前々回 番号 画像 11 今回 前回 iPhone7 iPhone8 ケース iface First Class Standard 41-877 iPhone 8 / 7 3 1 iphone8ケ -7 【スマホケースアイフォン7アイフォン8 耐衝撃 アイフェイス ハードケース スタンダード iPhone ケース1 送料無料 iPhone7 iPhone8 ケース iFace First \* iphone8ケ 41-8860 iPhone 8/7 + 8 3 3 詳細 -2 Class Marble 【スマホケース iFace マーブル 大理 石柄 アイフォン7 アイフォン8 耐衝撃 アイフェイ **O**iFace スハードケース iPhoneケース】 iPhone 8/7 送料無料 iPhone7 iPhone8 ケース iface First Class 41-8775 7 7 10 3 ☆ iphone8ケ 詳細 Pastel 【スマホケースアイフォン7アイフォン8 -7 ハードケース アイフェイス iPhoneケースパステ 10 10 10 11.1 iFace next Phone 8 / 7 Qi Face Francisco Beautor ☆ iphone8 ケ iPhone7 iPhone8 ケース スヌーピー iface First 41-8737 13 16 13 3 Class 【スマホケース iPhone7 iPhone8 ケースア -7 イフォン7 アイフォン8 ピーナッツアイフェイス

## 04 ⑤順位を確認する(2/2)

## |使い方

6 iphone8 ケース 手帳型

7 inhone8 ケーフ 壬梶刑

アプリ内の「詳細」ページ※と、ダウンロードしたデータ CSV では順位の見え方が異なります。 目的に応じて使い分けましょう。※詳細ページは一覧の右側の「詳細」ボタンから遷移できます。

送料無料 iF276-8582 https://iter.https://thu

送料/研料/iE276-8804 https://ita.https://thu

|   |                 |            |             |             |                                        | 検索順位ランキ            | ング       |           |                  |       |                 |  |
|---|-----------------|------------|-------------|-------------|----------------------------------------|--------------------|----------|-----------|------------------|-------|-----------------|--|
|   | 「詳細」ページ         |            |             |             |                                        | 日付                 |          |           | PC順位             | スマホ順位 | Ĭ               |  |
|   |                 |            |             |             |                                        | 2018-02-21 PM      |          |           |                  |       |                 |  |
|   | ・AM、PM 表記       |            |             |             |                                        | 2018-02-21 AM      |          |           | 57               |       | 57              |  |
|   | ・デバイスごとに横並び     | に閲覧でき      | ます。         |             |                                        | 2018-02-20 PM      |          |           | 78               | 78    |                 |  |
|   |                 |            |             |             |                                        | 2018-02-20 AM      |          | 54        |                  |       |                 |  |
|   |                 |            |             |             |                                        | 2018-02-19 PM      |          |           | 90               |       | 90              |  |
|   |                 |            |             |             |                                        | 2018-02-19 AM      |          |           | 100              |       | 100             |  |
|   |                 |            |             |             |                                        | 2018-02-18 PM      |          |           | 102              |       | 102             |  |
|   |                 |            |             |             |                                        | 2018-02-18 AM      |          |           | 141              |       | 141             |  |
|   |                 |            |             |             |                                        | 2018-02-17 PM      |          |           | 112              |       | 112             |  |
|   |                 |            |             |             | 2019-02-17 AW 113<br>2019-02-16 PM 123 |                    |          |           |                  |       | 113             |  |
|   | データ CSV         |            |             |             |                                        | 2018-02-16 PM      |          | 123       |                  | 123   |                 |  |
|   |                 |            |             |             |                                        | 2018-02-16 AM 110  |          |           |                  |       | 110             |  |
|   | • AM、PM 衣記      |            |             |             |                                        | 2010-02-15 PM 10   |          |           |                  |       | 3 88            |  |
|   | ・各デバイスごと 50 日間  | 間のログを      | 閲覧できま       | す。          |                                        | 2010-02-15 AWI 000 |          |           |                  |       | 95              |  |
|   |                 |            |             |             |                                        | 2010 02 1411       |          | 3 28 38   |                  |       |                 |  |
|   |                 |            |             |             |                                        |                    |          |           |                  |       |                 |  |
| 1 | A               | В          | С           | D           | E                                      | F                  | G        | Н         | I                |       | J               |  |
| 1 | keyword         | product_na | rproduct_no | product_url | image_url                              | 1 page             | 1page_sp | PC 2018-0 | PC 2018-02-21 AM | Л F   | C 2018-02-20 PM |  |
| 2 | iphone8 ケース 手帳型 | 送料無料;      | iF276-8829  | https://ite | rhttps://thu                           | 1                  | 1        |           |                  | 62    | 77              |  |
| 3 | iphone8 ケース 手帳型 | 送料無料;      | F276-8794   | https://ite | rhttps://thu                           | 1                  | 1        |           | 999              | 999   | 99999           |  |
| 4 | iphone8 ケース 手帳型 | 送料無料;      | iF276-8798  | https://ite | https://thu                            | 1                  | 1        |           |                  | 123   | 107             |  |
| 5 | iphone8 ケース 手帳型 | 送料無料;      | F276-8790   | https://ite | https://thu                            | 1                  | 1        |           | 5                | 173   | 165             |  |

1

1

1

1

125

202

110

195

## 04 ⑥検索結果ページに自店アイテムがいくつあるか

## | 使い方

楽天市場にてキーワードで検索した際の結果ページ(1 ページ 45 商品表示)内に、 自店アイテムが維持できている件数が表示されます。

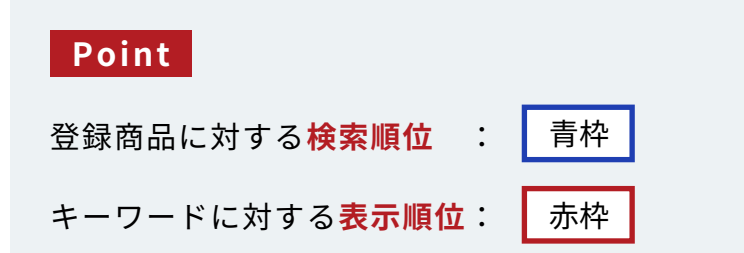

## <注意>

アプリの画面上、登録商品の横並びに「1ページ目の商品数」 がありますが、<mark>商品に対する1ページ目表示回数ではない</mark> ことに注意してください。 「1ページの商品数」には当該キーワードで検索した場合の 自店商品(設定済商品)の表示件数の合計が入ります。

→キーワードが同一の場合、常に同じ件数が入ることになります。 (検索順位はその商品の検索順位を表示)

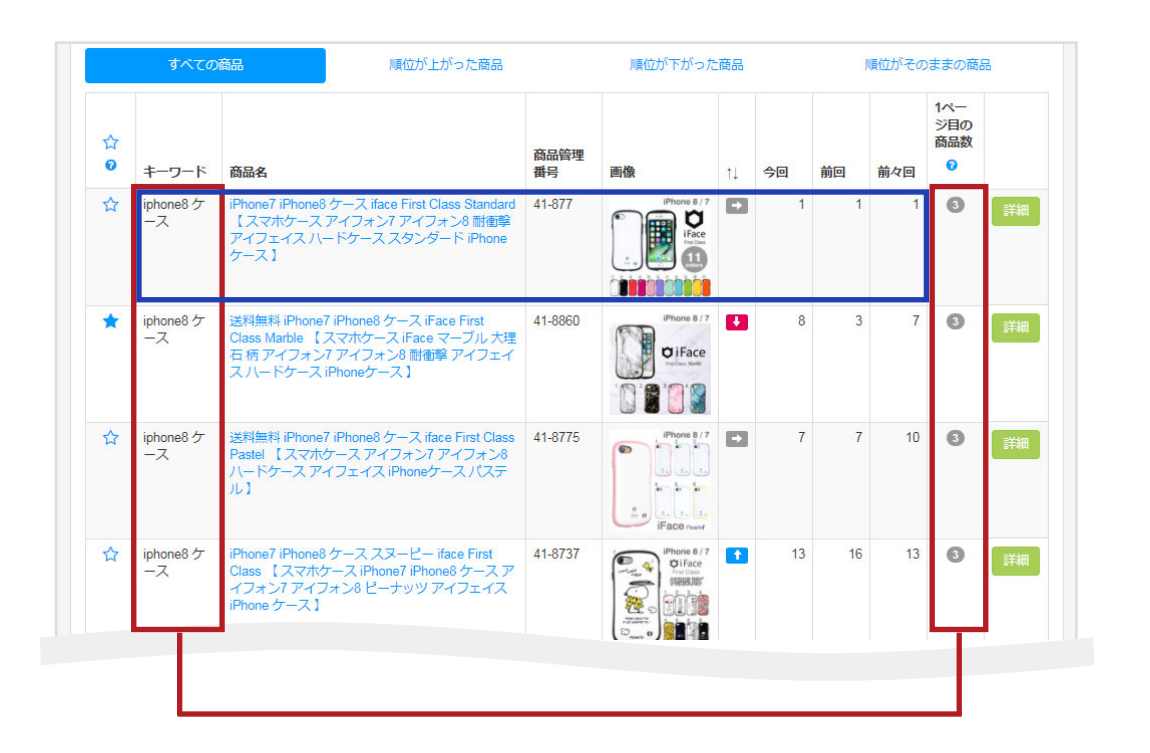

05

## 「楽天順位検索チェッカー」アプリの活用例をご紹介します

## 活用例

## 「1ページ目表示件数」から分かること

## 「1ページ目表示件数」が大事な理由

1ページ目に表示されるということは、「売れている、アクセスがある」と推測することができます。 つまり、「1 ページ目表示件数」の分析が、アクセスを増やすための対策につながるということです。具体的に見ていきましょう。

| <b>丨使い方</b><br>キーワードごとに1ページ表示件数を調整する<br>1. デバイスごと 2. 類似ワードごと |                 |            |              |              |             | :1 ページ目<br> :1 ページ目 | 目表示件数(I<br>目表示件数( | PC)<br>SP) |           |
|--------------------------------------------------------------|-----------------|------------|--------------|--------------|-------------|---------------------|-------------------|------------|-----------|
| - : /                                                        | A               | В          | С            | D            | Е           | F                   | G                 | Н          | Ι         |
| 1                                                            | keyword         | product_na | arproduct_no | product_url  | image_url   | 1 page              | 1page_sp          | PC 2018-0  | PC 2018-0 |
| 2                                                            | iphone8 ケース     | iPhone7 iF | 9 41-877     | https://iter | https://thu | 5                   | 4                 | 1          | 1         |
| З                                                            | iphone8 ケース 手帳型 | 送料無料       | iF276-8794   | https://iter | https://thu | 3                   | 1                 | 99999      | 99999     |
| 4                                                            | iphone8 ケース 手帳  | 送料無料       | iF276-8790   | https://iter | https://thu | 6                   | 2                 | 126        | 124       |
| 5                                                            | iphone7ケース      | iPhone7 iF | 9 41-877     | http://item  | https://thu | 4                   | 2                 | 1          | 1         |
| 6                                                            | iphone7 手帳型     | 送料無料       | iF276-8582   | http://item  | https://thu | 2                   | 1                 | 79         | 81        |
| 7                                                            | アイフォン8 ケース 手帳型  | 送料無料       | iF276-8829   | https://iter | https://thu | 1                   | 1                 | 42         | 42        |
| 8                                                            | アイフォン8ケース       | 送料無料       | iF276-8811   | https://iter | https://thu | 4                   | 4                 | 99999      | 99999     |
| 9                                                            | アイフォン7 ケース      | 送料無料       | iF276-8804   | http://item  | https://thu | 5                   | 5                 | 99999      | 99999     |
| 10                                                           | iphone x ケース    | iphone x な | г 41-889     | https://iter | https://thu | 1                   | 1                 | 1          | 1         |
| 11                                                           | iphonex カバー     | 送料無料       | iF 41 – 8898 | https://iter | https://thu | 1                   | 1                 | 99999      | 99999     |
| 12                                                           | galaxy s8 ケース   | 送料無料       | g 41-863     | http://item  | https://thu | 1                   | 1                 | 2          | 1         |
| 13                                                           | ギャラクシーs8 カバー    | GALAXY s   | 841-8001     | http://item  | https://thu | 0                   | 0                 | 99999      | 99999     |

## デバイスごとの場合

PC と SP で表示件数の開きがある場合、それを解消してアクセス回収をしましょう。

例:「iphone8 ケース 手帳」について 現状、PC 対 SP の割合が 6:2 となっており、PC の方に表示件数が偏っています。 SP への流入を増やすことで、この割合を 6:6 に近づけていきたいところです。

#### 【理論値での計算】

まず、「iphone8 ケース 手帳」の SP 月間アクセスを楽天 RMS で確認します。 その時、「1ヵ月に 300 アクセスあり、1ページ目に 2 商品あった」とします。 その場合、1ページ目に表示できたら 150 の集客ができることになります。 (式) 300÷2=150

## Rakuten RMS

1 商品で 150 なら、2 商品で 300、 3 商品で 450、4 商品で 600 アクセス!

| 1 | A               | В          | C           | D            | E           | F      | G        | Н         | Ι         |
|---|-----------------|------------|-------------|--------------|-------------|--------|----------|-----------|-----------|
| 1 | keyword         | product_na | rproduct_no | product_url  | image_url   | 1 page | 1page_sp | PC 2018-0 | PC 2018-0 |
| 2 | iphone8 ケース     | iPhone7 iP | 141-877     | https://iter | https://thu | 5      | 4        | 1         | 1         |
| 3 | iphone8 ケース 手帳型 | 送料無料 il    | F276-8794   | https://iter | https://thu | 3      | 6 1      | 99999     | 99999     |
| 4 | iphone8 ケース 手帳  | 送料無料ii     | F276-8790   | https://iter | https://thu | 6      | 2        | 126       | 124       |
| 5 | iphone7ケース      | iPhone7 iP | 41-877      | http://item  | https://thu | 4      | 8 2      | 1         | 1         |
| 6 | iphone7 手帳型     | 送料無料 il    | F276-8582   | http://item  | https://thu | 2      | 1        | 79        | 81        |
| 7 | アイフォン8 ケース 手帳型  | 送料無料i      | F276-8829   | https://iter | https://thu | 1      | 1        | 42        | 42        |
| 8 | アイフォン8ケース       | 送料無料 il    | F276-8811   | https://iter | https://thu | 4      | . 4      | 99999     | 99999     |
| 9 | アイフォン7 ケース      | 送料無料i      | F276-8804   | http://item  | https://thu | 5      | 5        | 99999     | 99999     |

## 【豆知識】「1ページ目表示件数」を増やすために

・【12 ページ参照】を参考に、SP でヒットされやすいようキーワード配列、キャッチコピー、説明文のテコ入れをして少しでも順位上昇でき る対策をおこないましょう。

・いくつ売れたら上昇できるのか、【13 ~ 15 ページ参照】を参考にある程度の見当をつけ、 商品単位の施策を実施したり、 メルマガ配信や店舗内・各商品ページ内など、多くのユーザーが目にとまる場所で訴求すると良いでしょう。

・詳細な対策は「楽天市場 売上成長 120% のためのメソッド」をご覧ください。

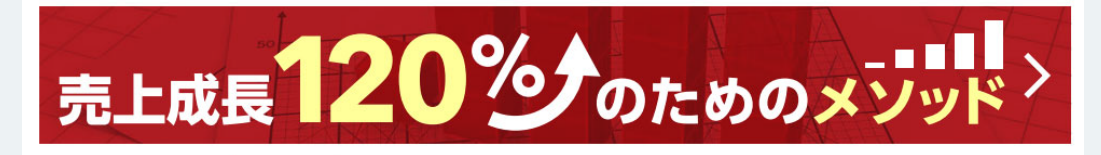

URL: http://next-engine.net/lp/sell/

なかなか検索ヒットしない商品やキーワードを対策するよりも デバイス偏りを解消した方が、早くアクセス回収ができる!

## 類似ワードごとの場合

類似ワードごとの表示件数の開きがあるかどうか確認してみましょう。 (例) iphone7 ケース と アイフォン 7 ケース、ディズニーと ディズニープリンセス ディズニーとディズニー キャラクター など 仮に表示件数に開きがある場合、「上位表示できているワードは、上昇指数が競合店舗と比較して良い」と仮定すると、 類似ワードであればそのまま構成を流用できる可能性があります。 (ペルソナに合わせた検索ワード&商品画像 (12 ページ参照 ) が対策済みという前提)

## 対策例

表示件数が「iPhone7 ケース:1 ページ目に 5 件、アイフォン 7 ケース:1 ページ目に 3 件」の場合、 キーワードボリューム的に iPhone7 ケース > アイフォン 7 ケース なので、 「iPhone7 ケース」で表示されている商品を「アイフォン 7 ケース」にも表示できるようにしましょう。 キーワードの組み換えや、突発的にでも個数を販売してしまえば (13~15 ページ参照)、短期的に上昇できる可能性があります。

## 【豆知識】

キーワードボリュームが同等もしくはそれ以下の類似ワードであれば対策ができます! キーワードボリュームの強弱を自力で判断ができない場合は ECC に問合せをするとよいでしょう。 ECC から詳しい数値開示をしてもらえることはありませんが、ボリューム感について回答をもらえる場合があります。

## 【豆知識】

キーワードボリュームが小さいものから大きなものへ変化させる対策は困難です。 キーワード単位でデータダウンロードをしたら以下のような CSV を抽出できます。( ページ 16 参照 ) (例)iPhone7 ケース ← ビッグワード

アイフォン7ケース ← ミドルワード

アイフォン7ケースで1ページ目に表示されている商品を iPhone7 ケース として対策をしても キーワードボリュームによって上昇指数の値が異なるため上位表示させることは難しい。 ボリュームが同じキーワードであれば、表示件数の少ないキーワードの表示回数を増やす対策をしましょう。

(例)「iPhone8 ケース 手帳型」と「アイフォン 8 ケース 手帳型」

iPhone8 ケース 手帳型 → アイフォン 8 ケース 手帳型 にも表示できるよう対策を行う

※注意

・1ページ目表示件数を維持したまま、類似ワードの対策を行うよう心がけましょう。

・キーワードの配列変更などで多少の変動はありえますが、1ページ目から脱落しない範囲で最上の対策をおこないましょう。

|   | A               | В           | С          | D            | E           | F      | G        | Н         | Ι         |
|---|-----------------|-------------|------------|--------------|-------------|--------|----------|-----------|-----------|
| 1 | keyword         | product_nar | product_no | product_url  | image_url   | 1 page | 1page_sp | PC 2018-0 | PC 2018-0 |
| 2 | iphone8 ケース     | iPhone7 iPl | 41-877     | https://iter | https://thu | 5      | 4        | 1         | 1         |
| 3 | iphone8 ケース 手帳型 | 送料無料 iF     | 276-8794   | https://iter | https://thu | 3      | 1        | 99999     | 99999     |
| 4 | iphone8 ケース 手帳  | 送料無料 if     | 276-8790   | https://iter | https://thu | 6      | 2        | 143       | 126       |
| 5 | iphone7ケース      | iPhone7 iPl | 41-877     | http://item  | https://thu | 4      | 2        | 1         | 1         |
| 6 | iphone7 手帳型     | 送料無料if      | 276-8582   | http://item  | https://thu | 2      | 1        | 75        | 79        |
| 7 | アイフォン8 ケース 手帳型  | 送料無料 iF     | 276-8829   | https://iter | https://thu | 1      | 1        | 40        | 42        |
| 8 | アイフォン8ケース       | 送料無料 if     | 276-8811   | https://iter | https://thu | 4      | 4        | 99999     | 99999     |

26

05 活用例

## 商品画像との整合性について

画像が表示されている必要があります。

「強化ワード」に対して 「商品画像」は一致していますか? 競合商品がたくさんある中、自店商品をクリックしてもらう ために、検索をしてくるユーザーのペルソナにあわせた商品

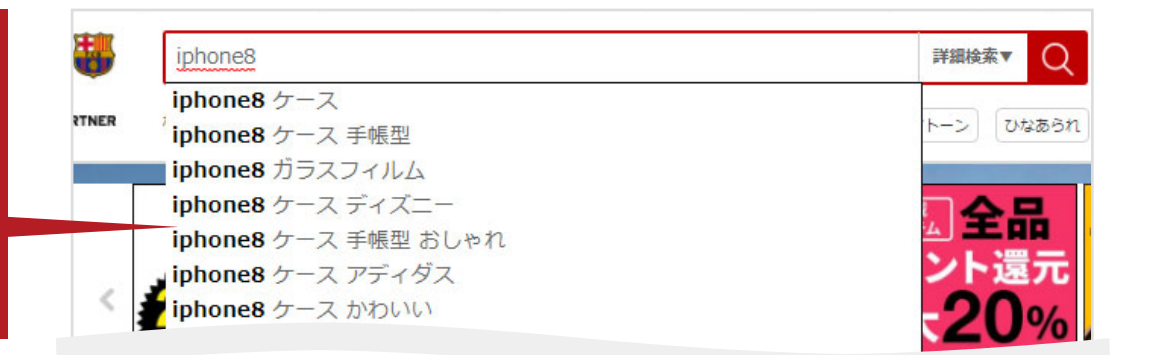

## 楽天 SEO について

楽天市場の検索順位を維持、向上させるためには
 上昇指数(ページ 13 参照)の向上が不可欠です!
 ⇒そのうち「アクセス」を回収したいのであれば、
 検索サーチからのクリック率を高める必要があります!

#### Point

そのために必要なことは (ページ 12 参照 ) のように **対策ワードに対して商品画像が合致していること**がポイントです。 目で見て理解できる分かり易さが重要です !

## 楽天市場のサジェスト機能について

ユーザーがワードを入力するだけで人気があるワードや、 関連性の高いワードを、自動表示してくれる機能です。

#### Point

ユーザーがどういうワードを入力するのかが分からないと、 売り手側のキーワード選定はとても難しくなります。 悩む場合は、**ランキング入りしている関連商品のタイトルや、** 類似商品からキーワードのヒントを得ることをおススメします。

次のスライド A / B / C はいずれも同じ商品でありながら 訴求ポイントによってペルソナが変わり、キーワードや商品画像も変化させている点に注目してください。

## 耐衝撃なのに薄くてシンプル!

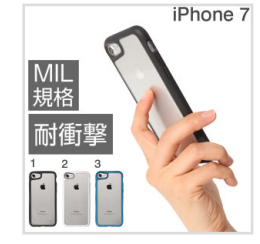

A ユニセックス ターゲット:シンプルを好む男女全般 検索ワード:透明 薄型 耐衝撃 など

#### 【考察】

シンプル志向ということは、持ちやすさも追及している。 手帳型ではないが、耐衝撃性の「安心感」を伝えたい。 そして薄さも表現できたらこの層には響くかもしれない。

## 可愛くデコれて衝撃にも強い!

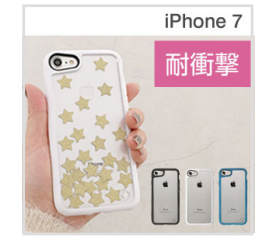

B 女性系 ターゲット:若い女性 検索ワード:デコ、キラキラ、おしゃれ、かわいい、オリジナル、落下防止

【考察】 スマホ操作が多い対象ユーザーは、スマホを落としてしまいがち。 落下防止策として可愛らしいスマホリングが流行っている。 若い女性向けに対策してもよさそう。

## 衝撃に強い&リンゴマークをしっかりみせたい!

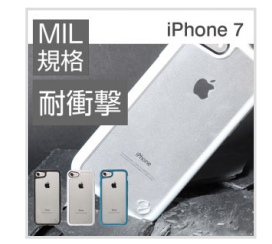

C 男性系 ターゲット:スペックで選ぶ。アップルルのマークが好き 検索ワード:落下防止、耐衝撃、アップルマーク など

【考察】 スペック重視=秀でているものを好む 衝撃性がスペックなため、強さと規格ものであることを ビジュアルで表現できたら注目してくれそう

## Point

## 商品の売りポイントはどこにあるのか

ー番狙いたいワードは iPhone7 ケース でも、ビッグワードすぎて簡単に検索上昇はできない。 まずはスモールワードの中でも検索しそうな ワードを選びたい。

## 商品のポイント

1・シンプル

- 2・MIL 規格準拠のハードケース(衝撃に強い構造)
- 3・衝撃に強い構造なのに厚みが薄い
- 4・透明/クリアケース

「単価」と「ケースデザイン」を踏まえて、 どのペルソナにヒットするのか、 キーワードを組み替えて検証するとよい

## 競合調査としても利用できる!

## 「競合調査」が大事な理由

自店商品が売れているはずなのに、他店に順位が負けている... もしかしたら、キーワード登録に違いがあるのかもしれません。

・自店で対策しているキーワードに対して、自店・他店の URL 両方を登録

・他店にあり自店にないキーワードに対して、自店・他店の URL 両方を登録

ロジック分析ができない(検索上昇させる方法がわからない)場合、楽天検索順位チェッカーへ他社の キーワード設定をしてみることで、ヒントをもらえるかもしれません。設定方法は下記の通りです。

### 【豆知識】

順位上昇させるには**上昇指数を引き上げるしかありません。** └上昇指数:アクセス 販売個数 転換率 レビュー

<各項目の引き上げ手段例>

レビュー:売れなければレビューは入りません。まずは販売個数を増やしましょう

アクセス、販売個数、転換率:ユーザー属性に合致した商品が検索結果に表示されていればアクセス回収ができ、 コンバージョンにつながります。 自店で攻めたいワードでも、探し求めるユーザーが打ち込むワードとの不一致でチャンスロスが生じている可能性があります。

商品で攻めたいシートでも、森し水めるユーリーが打ち込むシートとの木一致でチャンスロスが主している可能性があります 競合調査は常に行い、どのような対策をしているか把握するようにしましょう。

## | 競合調査方法

実際に対象店舗と自店を見比べてみましょう。 下記の例では、2 店舗いずれも機種ワードを完全一致で対策をおこなっている。 (端末機種ごとに「ケース」をつけている)のがよくわかります。 他ワード(iPhone7 ケースなど)でも検索上位の維持ができている場合は、 自店でも試しに完全一致の対策をしてみても良いかもしれません。

| <b>府</b> 大19 | ?茶順12テエッ        | ペアカップル 可愛い かわいい 個性的 】                                                                                                    |         |   |   |    |   |    |
|--------------|-----------------|----------------------------------------------------------------------------------------------------|---------|---|---|----|---|----|
|              | iphone8 ケ<br>ース | 【今なら強化ガラス付】iphone x ケース iPhone8<br>ケース iPhone7ケース【。RING。リングケース】<br>iPhone6 ケース iPhoneX カバー iPhone8<br>iPhone8Plus iPhone7 iPhone7Plus iPhone6s<br>iPhone6Plus アイフォンX アイフォン8 アイフォ<br>ン7 アイフォン6 バンカーリング 落下防止 | 00065   | 1 | 5 | 27 | 6 | 詳細 |
|              | iphone8 ケ<br>ース | 【今なら3D強化ガラス付】iPhone x ケース<br>iPhone7ケース iPhone8 ケース iphone7 plus<br>iPhone6 ケース iphone7 ケース iPhone6 plusカバ<br>ー iphone6s ハード カバー スマホケース スマホカ<br>バー 携帯カバー アイフォン8 アイフォン7 アイホ<br>ン7                           | ycsc005 | 1 | 6 | 5  | 6 | 詳細 |

※注意

1ページ目表示件数はアプリ内で設定した「登録 URL の店舗集計」となります。 自店は 3 件の表示があり、他社 2 商品いずれも 1 ページ目の順位であるため、合計 5 件がここに表示されます。

## 上位表示させたいキーワードに、自店商品は何番目(何ページ目)にいるのか、 すべて把握できていますか?

たとえば1商品に5キーワードの対策をしていたとします。 1キーワードを検索結果から探し出すのに1分かかるとすると、5キーワードで5分。 1商品の状況確認をするだけで「5分かかる」計算です。 それは、60分(1時間)で12商品しか確認が出来ないことを意味します。

## 商品はアクセスがなければ売れません。

そのアクセスを回収する方法が検索流入しかない場合には、すべての商品に対策が必要です。 取り扱い商品が 100 種類あれば、全て確認するには 500 分(約 8 時間)かかってしまいます! それって本当に必要な作業でしょうか?

大事なことは、検索順位の確認ではなく、そのあとの対策です。

## 楽天検索順位チェッカーは、データ閲覧するだけではなく、 どう対策をしたらよいのかのヒントを与えてくれるアプリです。

ただの順位確認だけは CSV データで一括閲覧、画像との整合性の確認は一覧画面で、と使い分け、 時間を有効活用できるようになります。 お気軽に電話やメールでご相談ください。 受注管理やネットショップ運営の悩みを、スタッフが丁寧にお答えします。

# **CO3-4570-0638**

## 平日10:30~12:30 / 13:30~17:30

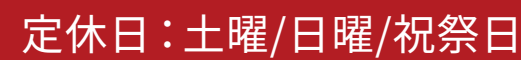

※定休日は予告なく変更になる場合がありますので、ホームページの営業カレンダーにてご確認ください。

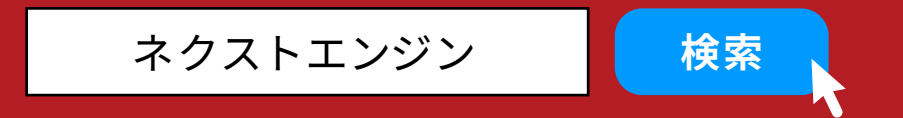

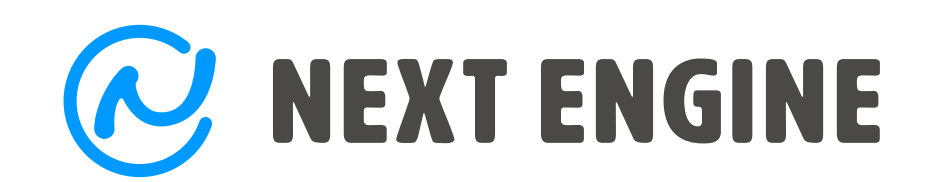

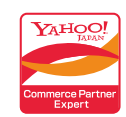

ネクストエンジンは、Yahoo!コマースパートナー認定ソフトです。

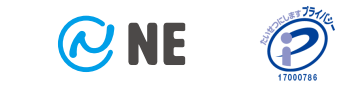

お問合せフォームへ >